| Tipo de Processo: |                      | 024.31 - Processo seletivo para estágio                                    |                                                                                                    |                                                                                                    |              |  |  |
|-------------------|----------------------|----------------------------------------------------------------------------|----------------------------------------------------------------------------------------------------|----------------------------------------------------------------------------------------------------|--------------|--|--|
| Etapa             | Área                 | Documentos                                                                 | Ação                                                                                                    | Observações                                                                                                    | Formato      |  |  |
| 0                 | Divisão de Concursos | Solicitação de Abertura de<br>Processo Seletivo para<br>Estágio Remunerado | Cadastra "Solicitação de Abertura de Processo Seletivo para Estágio<br>Remunerado" no sistema, anexando o formulário específico<br>preenchido e indica a assinatura do gestor da área responsável, caso<br>não seja assinada via gov.br. | A DC recebe a solicitação, por e-mail, e<br>trata até a sua versão final que será<br>cadastrada no SIPAC.                                                                                                    | PDF          |  |  |
| 1                 | Divisão de Concursos | Processo / Edital                                                          | Cadastra processo no sistema e em seu conteúdo insere "Edital",<br>indicando a assinatura Superintendente de Gestão de Pessoas.                                                                                                    | A DC elabora o edital compilando as<br>informações fornecidas pelas<br>solicitações aprovadas.<br>Após a assinatura do edital, a DC o<br>encaminha para publicação no BS e<br>divulgação no site da UFABC.<br>Caso o edital contemple até 2 vagas, o<br>processo avança para a etapa 3. | PDF          |  |  |
| 2                 | Divisão de Concursos | Relatório                                                                  | Cadastra "Relatório" no processo com as informações da<br>distribuição de vagas reservadas a negros e PCD, indica a assinatura<br>do chefe da DC e o assina.                                                                             | A DC divulga o resultado da<br>distribuição de vagas no site da UFABC<br>antes do início das inscrições.                                                                                                    | nato-digital |  |  |
| 3                 | Divisão de Concursos | Edital                                                                     | Insere "Edital" de prorrogação do prazo de inscrições no processo e indica a assinatura do Superintendente de Gestão de Pessoas.                                                                                                    | Esta etapa ocorre apenas em caso de<br>necessidade de prorrogação do edital.<br>Após a assinatura do edital, a DC o<br>encaminha para publicação no BS e o<br>divulga no site da UFABC.                                                                                                 | PDF          |  |  |

| 4 | Divisão de Concursos | Portaria                              | Cadastra "Portaria" no processo para a nomeação de comissão de<br>seleção e indica a assinatura do Superintendente de Gestão de<br>Pessoas. | Após o encerramento das inscrições, DC<br>encaminha ao demandante, por e-mail,<br>os nomes dos inscritos no processo<br>seletivo e solicita a indicação dos<br>nomes, isentos de vínculos e/ou conflitos<br>de interesses, para compor a comissão<br>de seleção. Ao receber as indicações, a<br>DC elabora a Portaria de nomeação da<br>comissão de seleção e envia para<br>assinatura do Superintendente de Gestão<br>de Pessoas.<br>A DC encaminha a Portaria para a<br>publicação no BS. | nato-digital |
|---|----------------------|---------------------------------------|----------------------------------------------------------------------------------------------------|----------------------------------------------------------------------------------------------------|--------------|
| 5 | Divisão de Concursos | Relatório                             | Cadastra "Relatório" no processo com o resultado de cada etapa e indica as assinaturas dos membros da comissão.                             | A DC executa o processo seletivo de<br>estagiário(s), emite relatórios com os<br>resultados de cada etapa do processo e<br>os divulga no site da UFABC.<br>Caso não existam cotistas aprovados, o<br>processo avança para a para etapa 8.                                                                                                    | nato-digital |
| 6 | Divisão de Concursos | Parecer                               | Cadastra "Parecer" no processo e indica a assinatura dos membros<br>da Equipe Multidisciplinar e/ou Comissão de Heteroidentificação.        | Esta etapa ocorre em caso de cotistas<br>aprovados.<br>A DC encaminha, por e-mail, os dados<br>necessários à Equipe Multidisciplinar<br>e/ou Comissão de Heteroidentificação<br>que deve devolver o seu Parecer por e-<br>mail.<br>O resultado é publicado no site da<br>UFABC.                                                                                                    | nato-digital |
| 7 | Divisão de Concursos | E-mail de Informação /<br>Comprovante | Insere "E-mail de informação" no processo contendo o extrato<br>(PDF) das tratativas referentes ao recurso.                                 | Esta etapa ocorre caso seja apresentado<br>recurso.<br>Caso o recurso apresentado seja físico,<br>este deve ser digitalizado e inserido no<br>processo utilizando o tipo<br>"Comprovante".                                                                                                    | PDF          |

| 8 | Divisão de Concursos | Edital | Insere "Edital" de homologação do resultado final no processo e<br>indica a assinatura do Superintendente de Gestão de Pessoas. Em<br>seguida, o processo é arquivado em gaveta e pasta específica. | Após a assinatura do edital, a DC o<br>encaminha para publicação no BS e o<br>divulga no site da UFABC. | PDF |
|---|----------------------|--------|----------------------------------------------------------------------------------------------------|----------------------------------------------------------------------------------------------------|-----|
|   |                      |        | segurda, o processo e arquivado em gavera e pasta específica.                                                                                                    | divulga no site da OTADE.                                                                               |     |